## Zavisni troškovi veleprodaje i maloprodaje

Poslednja izmena 25/07/2024 8:51 am CEST

Ukoliko organizacija ima zavisne troškove nabavke u svom radu potrebno je da prilikom pokretanja modula zaliha čekira ovu opciju - Unos zavisnih troškova nabavke.

| 🖇 minimax                                            |                                                                                                    |
|------------------------------------------------------|----------------------------------------------------------------------------------------------------|
| Početak obrade zaliha.                               |                                                                                                    |
| < Nazad                                              |                                                                                                    |
| i Pre aktivacije modula za<br>Podešavanja nisu konač | Pre aktivacije modula zalike određite podelavanja, koja utiću na funkcionisanje zalika. Podelavanja nisu konačna, moguće ih je nakusdno promeniti u podelavanjima organizacije. zaliha neposredno h trokova nakovke:  Co kala po serijama:  Dotog stanja zalika:  Dotog stanja zalika:  Dotog stanja zalika:  Dotog stanja zalika:  Dotog stanja zalika:  Dotog stanja zalika:  Dotog stanja zalika:  Dotog stanja zalika: Dotog stanja zalika: Dotog stanja zali |
| Smanjivanje zaliha neposredno<br>računom:            |                                                                                                    |
| Unos zavisnih troškova nabavke:                      |                                                                                                    |
| Vođenje artikala po serijama.:                       |                                                                                                    |
| Datum početnog stanja zaliha:                        | 01.01.0222 m<br>Wredwowny: sallwa je po metod prosečnih nakonnih cena. Nakon podratkonja Datuma početnog stanja zaliha, prikazače Vam se početni zapis gife možete umti početno stanje. Ukalilo nemote početno stanje, svakalo potretile taj zapis.                                                                                                    |
| Podešavanja artikala                                 |                                                                                                    |
| Numerisanje artikala rednim<br>brojevima:            |                                                                                                    |
| Unos serijskih brojeva na artiklima:                 |                                                                                                    |
| Unos cena u šifarnik/i dnevni izveštaj:              | Cena baz PDV     Cena sa PDV                                                                                                    |

Ukoliko ovu opciju ne čekiramo pri pokretanju modula zaliha kasnije je možemo pronađi kroz korake Podešavanje organizacije > Organizacija > Uredi > U delu zalihe

Nakon ovog podešavanja unosimo primljen račun.

| Koraci su: | : Poslovanje | > Primljeni | računi > Nov > |
|------------|--------------|-------------|----------------|
|------------|--------------|-------------|----------------|

## 1 unosimo **dobavljača**

2 unosimo datum računa, prometa, valute i prijema (datum prijema imamo samo ako firma je u sistemu PDV)

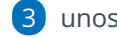

3 unosimo **iznos** za plaćanje dobavljaču

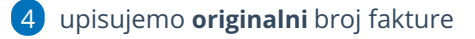

5 odabiramo način plaćanja

6 Kliknemo na NOV rashod - kada unosimo rashod u primljenom računu potrebno je koristiti vrstu rashoda zalihe - zavisni troškovi

| * Vrsta rashoda:                                              |               | * Prijem:                               |                                                   |                                  |     |
|---------------------------------------------------------------|---------------|-----------------------------------------|---------------------------------------------------|----------------------------------|-----|
| Zalihe - zavisni troškovi 🗸 🗸                                 |               |                                         | #                                                 |                                  | ~ + |
| * Konto:                                                      | -             | PS-2 24.01.23 Kupac domaći Iz primljene |                                                   |                                  |     |
| 1300 (2014 - 2099) Obračun neto fakturn 🗸 🖉 Opšta stopa 🛛 🛪 🗸 |               |                                         | zaliha: 2022-2                                    |                                  |     |
| * POPDV:                                                      |               | ]                                       | PS-3 24.01.23 2019 CON<br>2019 lz primljene narud | IPANY TRADE DOO<br>žbine je bilo |     |
| 8a.2 - Dobra i usluge, osim dobara iz tačke 8a.1              | × ~           |                                         | uradeno izdavanje iz zal                          | iha: 2023-1                      |     |
| Avans Interni obračun                                         | PDV se odbija |                                         | 2019 2019 CON                                     | IPANY TRADE DOO                  |     |
|                                                               | <b>~</b>      |                                         | PS-5 15.02.23 poljoprivr                          | ednik 552                        | -   |
| Analitika:                                                    |               |                                         | 10/10                                             |                                  |     |
|                                                               | ~             | +                                       |                                                   |                                  |     |
| Opis:                                                         |               |                                         | Veza sa avansom:                                  |                                  |     |
|                                                               |               |                                         |                                                   | ,                                | ~   |

Automatski je popunjen konto 1300, potrebno je da odaberemo stopu PDV i polje za obračun PDV-a.

Zatim da li imamo pravo na odbijanje PDV-a ili ne

v polju Prijem upišemo # (tarabu) i deo imena stranke uz čiju robu je ovaj račun zavisni trošak, ili #broj prijema. Odaberemo konkretan prijem za koji vezujemo ZTN

NAPOMENA: obavezno upisati znak taraba

10 proverimo iznose osnovice i PDV

11 sačuvamo rahod

12 Potvrdimo račun.

Nakon potvrđivanja računa ZTN su dodati na samu kalkulaciju i nabavna vrednost artikala je uvećana za ZTN, ali kako je prijem već prethodno potvrđen i dobio je svoj nalog za knjiženje, ovi ZTN nisu proknjiženi kroz zalihe, postoje dve opcije kako ZTN možete proknjižiti u zalihama:

**1** knjiženjem u zalihama - koraci su Poslovanje > Zalihe > Knjiženje > unesete datum na koji želite da doknjižite ZTN i kliknete na Knjiži. Program će ovim postupkom doknjižiti vrednost ZTN.

**2** otkazivanjem i ponovnim potvrđivanjem prometa - koraci su Poslovanje > Zalihe > pronađete konkretan promet na koji ste dodali ZTN otkaži potvrđivanje

i odmah zatim potvrdi. Ovim postupkom program će sada na prijemu videti i ZTN i odmah ih proknjižiti.

**Napomena:** ukoliko ste prvo uradili knjiženje pa potom otkazali promet pa ponovo potvrdili, obavezno obrišite knjiženje i ponovo ga uradite kako ne bi duplirali knjiženje ZTN.